# 出願書類の提出について(前期課程)

出願書類はWeb出願システムにより必要事項の入力、選考料の納入を完了した後、出願 受付最終日までに「マイページ」上でPDF形式のファイルをアップロードして提出してく ださい。また、一部書類はアップロードではなく書類作成者から直接メールで提出してくだ さい。

### 出願書類/提出方法

各出願書類を以下の方法で提出してください。 各出願書類の詳細は、入試要項の8頁以降を確認してください。

| アップロードする書類        |                                           |  |  |  |
|-------------------|-------------------------------------------|--|--|--|
| 全員が提出             | 研究計画書(本文)                                 |  |  |  |
|                   | 成績・単位証明書                                  |  |  |  |
|                   | 卒業(見込)証明書                                 |  |  |  |
|                   | 学士の学位取得(見込)を証明する書類                        |  |  |  |
|                   | 英語能力を証明する書類                               |  |  |  |
| 該当者のみ提出           | <中国の教育機関卒業者>「中国教育部学位与研究生教育発展中心(CDGDC)」が発行 |  |  |  |
|                   | する認証書                                     |  |  |  |
|                   | <社会人入学試験志願者>在職期間証明書                       |  |  |  |
|                   | <外国人入学試験志願者>パスポートの写し                      |  |  |  |
|                   | <本学退学者>退学証明書                              |  |  |  |
|                   | <任意で提出>卒業論文または卒業論文に準ずる論文の概要               |  |  |  |
| 推薦者から直接メールで提出する書類 |                                           |  |  |  |
| <任意で提出>           |                                           |  |  |  |

・推薦者から直接本研究科担当(<u>kanko-ad@rikkyo.ac.jp</u>) ヘメールに添付して提出する。

・PDFファイル名ならびにメール件名は「推薦書(志願者氏名)」とする。

※中国の教育機関を卒業した者(台湾、香港、マカオの大学または大学院は含まない)は、合格 後に、出身大学が発行する成績証明書に加えて、Verification Report of China Higher Education Student's Academic Transcript(中国高等教育学生信息网(CHSI)が発行する成 績を証明するもの)を提出する必要があります。合格後に速やかに提出できるよう、発行の準 備を進めておいてください。

### アップロードの準備

- 1.「研究計画書」をA4 判横書き 3000 字程度で作成し、PDF 形式で保存する。
- 2. 証明書類の原本(またはコピー)をスキャンして PDF 形式で保存する。合格後には原本を郵送で提出する必要があるため、必ず原本を取り寄せて保管しておいてください。
  - 注1:カラーでスキャンしてください。白黒の場合、内容が判別できず出願が認められな いことがあります。
  - 注2: PDF ファイルのサイズは8MB 以内にしてください。8MB を超えたファイルは アップロードできません。
  - 注3:スキャンする環境がない場合には、デジタルカメラ、スマートフォン等で撮影した ものを、PDF 形式で提出することも認めます。ファイル形式が jpg や png での提 出は認められませんので、必ず PDF に変換してください。
  - 注4:翻訳を添付する場合や、ダブルディグリー制度で複数の大学からの証明書を提出す る場合など、同一種類の書類が複数ページに及ぶ場合は、必ず一つの PDF ファイ ルにまとめてアップロードしてください。その際、原本→翻訳、入学年度が早い→ 遅い、の順で並べてください。
  - 注5: PDF ファイルの名称は、以下に指定した通りとしてください。アップロード時に 誤ったファイルを選択することを防ぐため、アップロード画面上で選択するファ イル名と PDF ファイルの名称を共通にしておきます。

| 書類                    | PDF ファイルの名称(=選択するファイル名) |  |  |
|-----------------------|-------------------------|--|--|
| 研究計画書(本文)             | 研究計画書                   |  |  |
| 成績・単位証明書              | 成績・単位証明書                |  |  |
| 卒業(見込)証明書             | 卒業(見込)証明書               |  |  |
| 学士の学位取得(見込)を証明する書類    | 学士号 (B.A等) 取得 (見込) 証明書  |  |  |
| 英語能力を証明する書類           | 英語資格・検定試験の証明書           |  |  |
| 「中国教育部学位与研究生教育発展中心    | (DODG                   |  |  |
| (CDGDC)」が発行する学位取得の認証書 | CDGDC                   |  |  |
| <社会人入学試験志願者>在職期間証明書   | 在職証明書・派遣証明書・職務経歴書       |  |  |
| <外国人入学試験志願者>パスポートの写し  | パスポート・住民票・住民票記載事項証明書    |  |  |
| <本学退学者>退学証明書          | 退学証明書(立教大学退学者のみ)        |  |  |
| <任意で提出>卒業論文または卒業論文に準ず | 卒業論文またはそれに準ずる論文の概要      |  |  |
| る論文の概要                |                         |  |  |

## WEB 出願システム入力、選考料納入後

1. 「マイページ」のアップロード画面にアクセスする

| 験選                      | ir 🛄                                                    |                                                                                                |
|-------------------------|---------------------------------------------------------|------------------------------------------------------------------------------------------------|
| 観完                      | 7                                                       |                                                                                                |
| の登録<br>手続<br>線完了<br>初郵送 | ありがとうございました。<br>きはまだ完了<br>」 ポタンを押し、入試要I<br>またはアップロードを忘れ | していません。<br>算にしたがい <u>「出師言類」を</u> 郵送またはマイページからアップロードしてください。<br>れるとWEB出願手続きは無効になり、出願したことにはなりません。 |
|                         | インターネット<br>出願番号                                         | 2555632516<br>この番号は受験番号ではありません。<br>ご登録内容の確認に必要となりますので、大事に保管しておいてください。                          |
| 与法                      |                                                         |                                                                                                |
|                         |                                                         | $D(R_{in} \in h_{-} \in T_{in} \otimes h_{i})$                                                 |
|                         | 支払方法                                                    | 2022 (17) - 1 (COB2X) (10)                                                                     |
|                         | 支払方法                                                    | 道考料:35,000円+事務手数料:1,500円 = <b>36,500</b> 円                                                     |

選考料納入後に登録したメールアドレス宛に届くメール(立教大学大学院 「Web 出願 最 終手続き」 「出願書類提出」に関するご案内)からもマイページにアクセスできます。

| マイページ・ログイン<br>Mypage・Login                      | ~                              |
|-------------------------------------------------|--------------------------------|
| メールアドレス:<br>Email Address<br>パスワード:<br>Password |                                |
| ログイン<br>Login                                   | 登録したメールアドレス、<br>パスワードを入力してログイン |

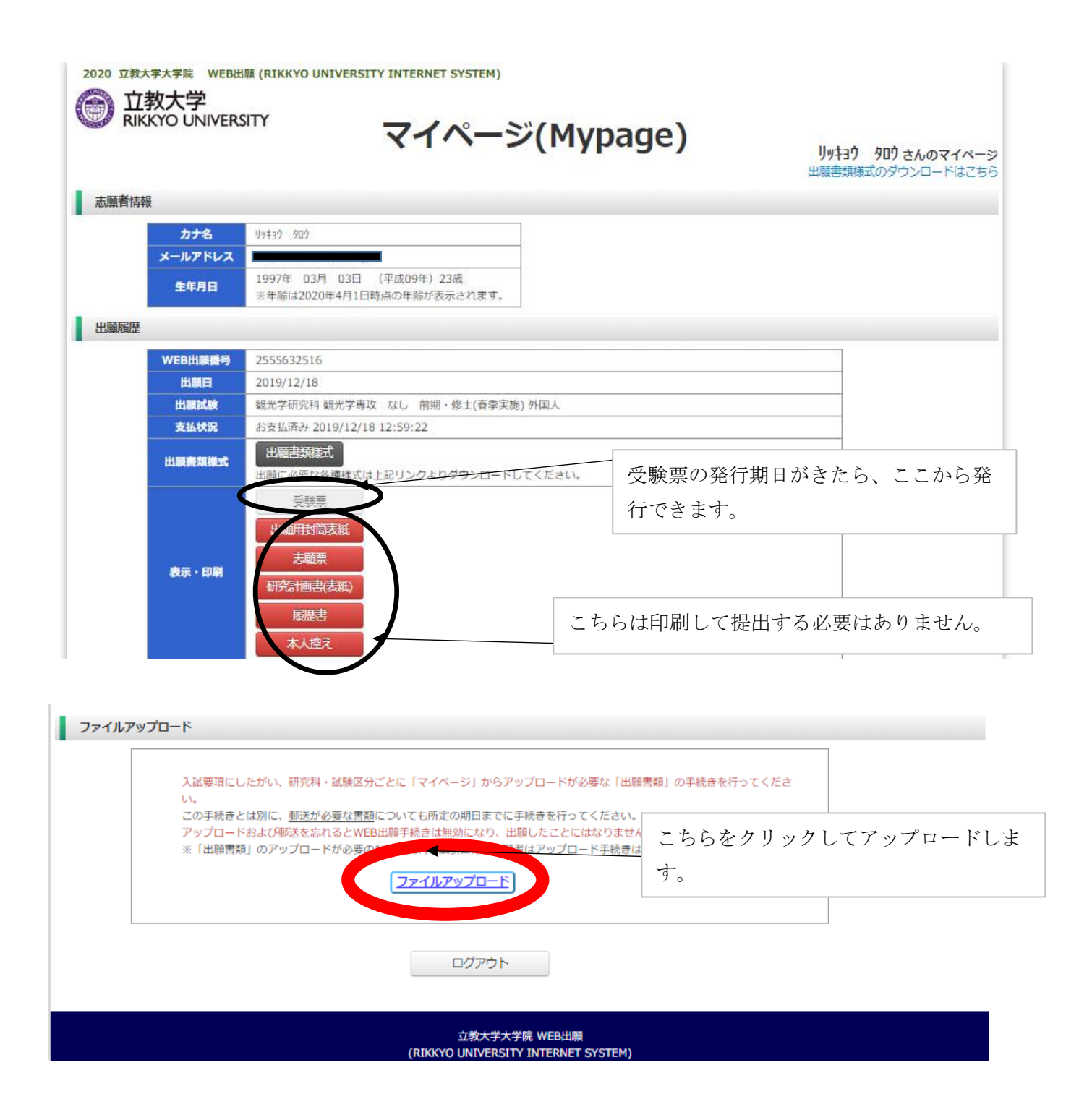

- 2. 以下に従ってアップロードする。
  - 注:アップロードが完了した PDF ファイルを変更することは出来ません。やむを得ない 理由で変更が必要な場合は、出願期間内に新たなファイルをアップロードし、その旨 を出願期間内に <u>kanko-ad@rikkyo.ac.jp</u>までメールで連絡してください。連絡がなか った場合、新たなファイルを受領できないことがあります。 出願期間締め切り後に新たなファイル提出は提出することはできません。

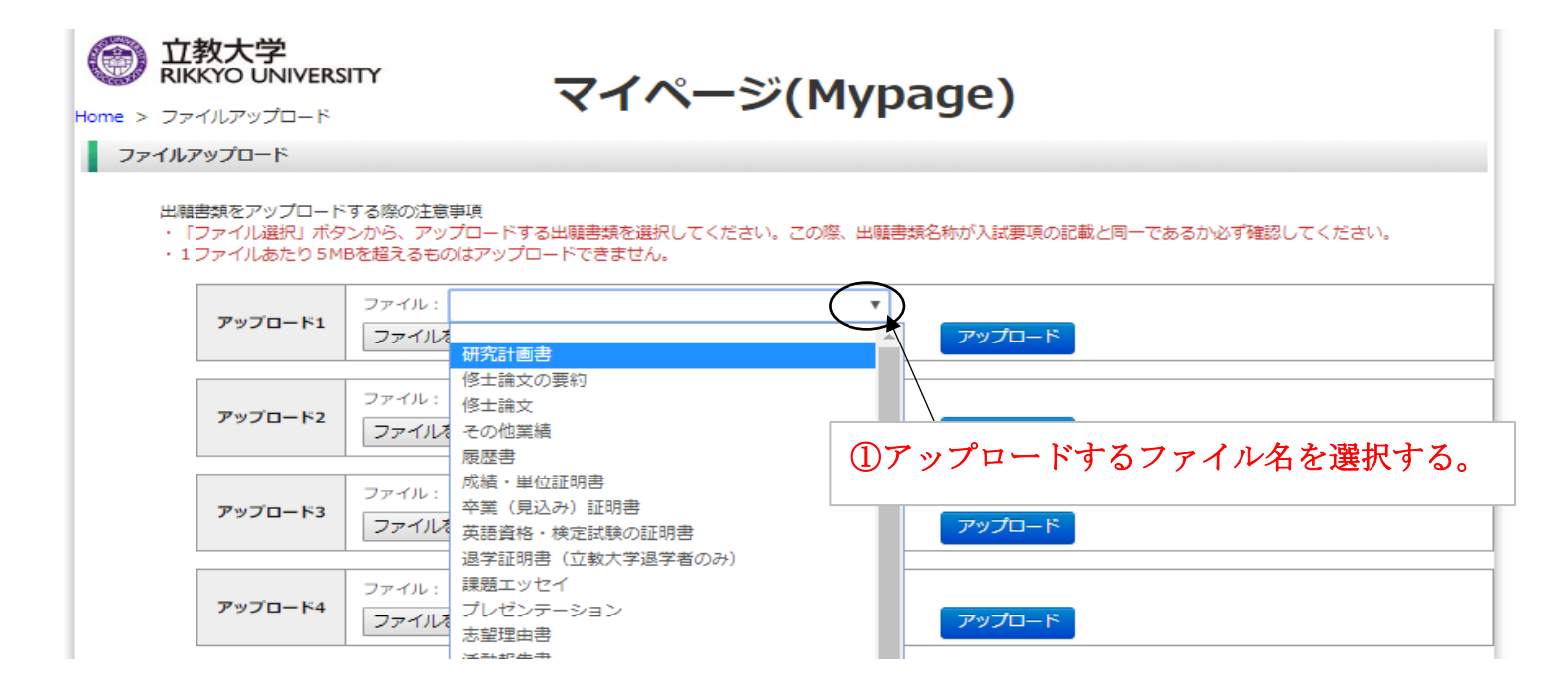

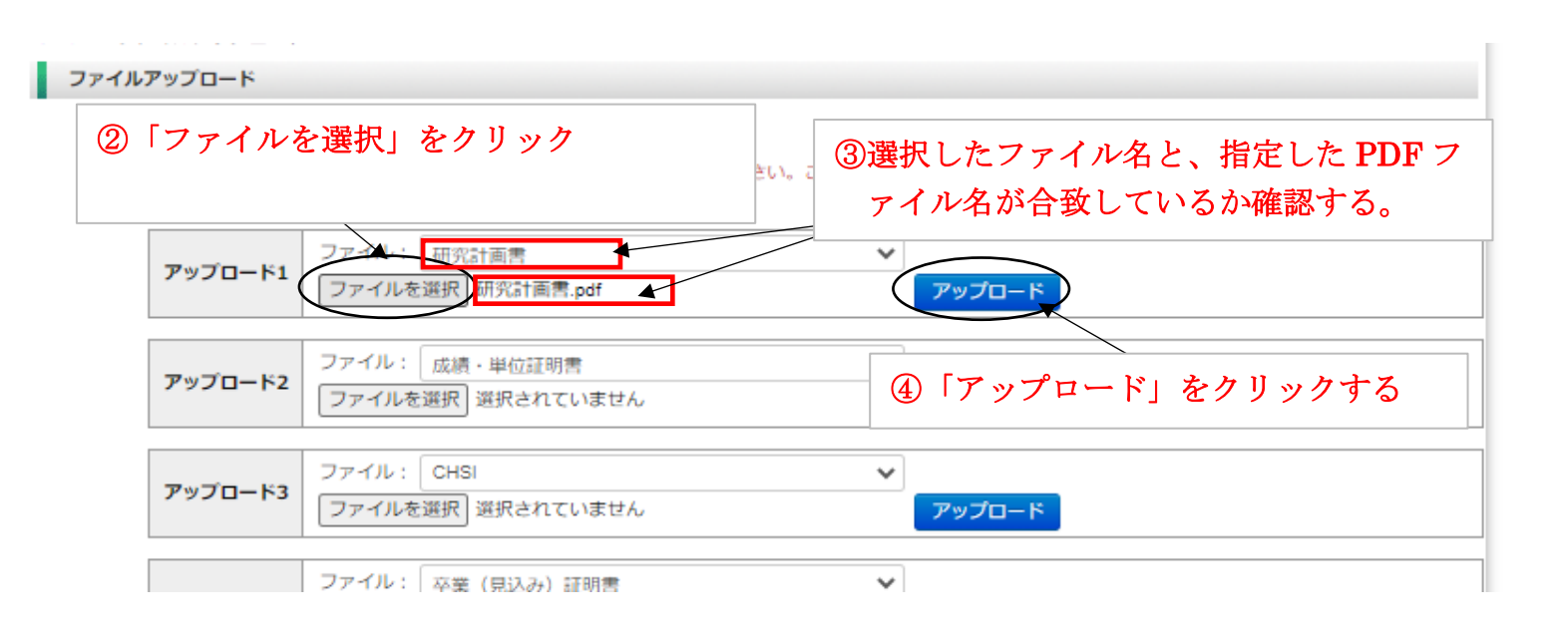

#### ファイルアップロード

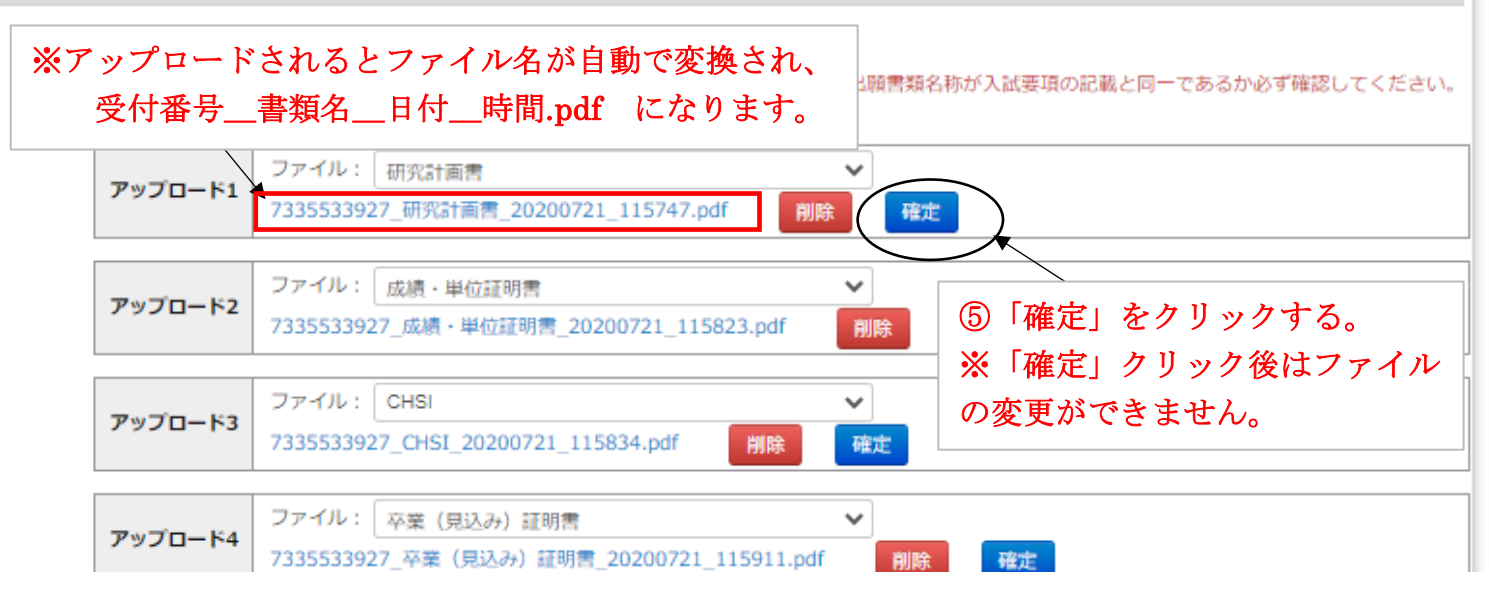

| ファイルアップロード                                                                                                    |                                                          | ⑥出願書類の全ての                             | )ステータスが「アッ     | プロード完了」 |  |  |  |
|----------------------------------------------------------------------------------------------------|----------------------------------------------------------|---------------------------------------|----------------|---------|--|--|--|
| 出願書類をアップロードする際の注意事項<br>・「ファイル選択」ボタンから、アップロードする出願書類を選択してください。この際、出願書類名称が「試要項の記載と同一であるか必ず確認してください<br>・1ファイルあたり5MBを超えるものはアップロードできません。 |                                                          |                                       |                |         |  |  |  |
| アップロード1                                                                                                    | ファイル: 研究計画書<br>7335533927_研究計画書_202007                   | ▼<br>721_115747.pdf                   | ステータス:アップロード完了 |         |  |  |  |
|                                                                                                    |                                                          |                                       |                |         |  |  |  |
| アップロード2                                                                                                    | ファイル: 成績・単位証明書   7335533927_成績・単位証明書_20200721_115823.pdf |                                       | ステータス:アップロード完了 |         |  |  |  |
|                                                                                                    |                                                          |                                       |                |         |  |  |  |
| アップロード3                                                                                                    | アップロード3 ファイル: CHSI   7335533927_CHSI_20200721_115834.    |                                       | ステータス:アップロード完了 |         |  |  |  |
|                                                                                                    |                                                          |                                       |                |         |  |  |  |
| アップロード4                                                                                                    | ファイル: 卒業(見込み)証明書<br>7335533927_卒業(見込み)証明                 | ► ► ► ► ► ► ► ► ► ► ► ► ► ► ► ► ► ► ► | ステータス:アップロード完了 |         |  |  |  |
|                                                                                                    |                                                          |                                       |                |         |  |  |  |
|                                                                                                    |                                                          |                                       | <u> </u>       |         |  |  |  |

以上でアップロードでの提出が終了です。